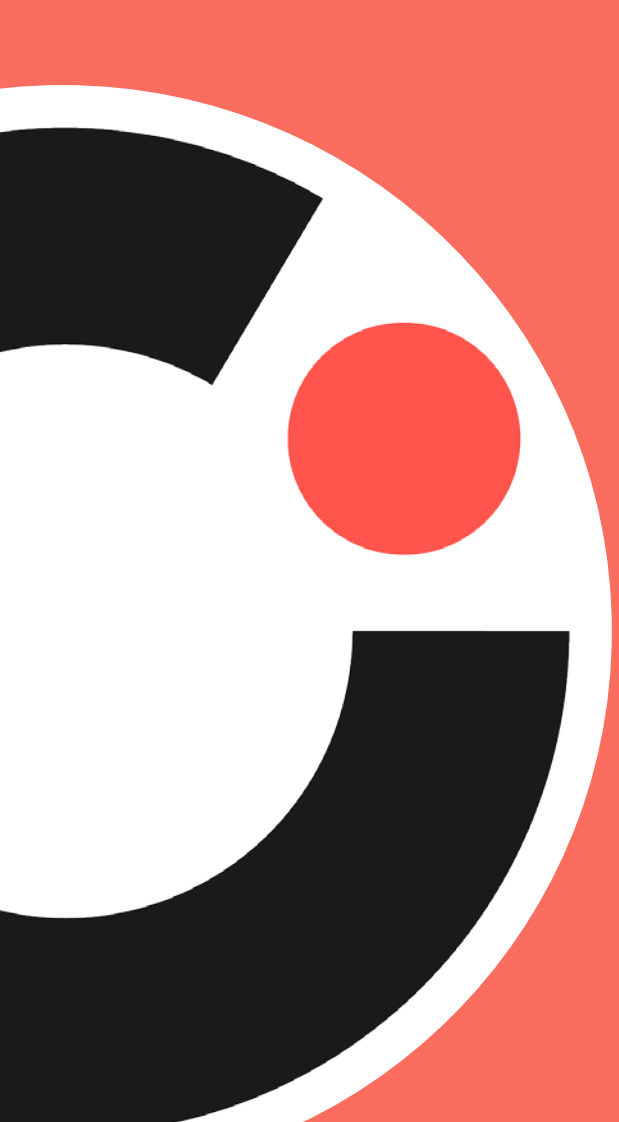

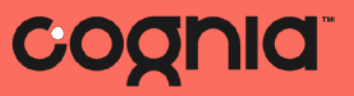

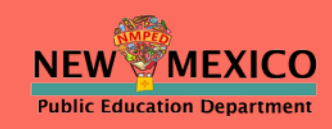

# Spring 2021 Reporting Training: NM-MSSA, SAT, and iMSSA

© 2019 Cognia, Ir

C

# Agenda

- Introduction Julie DiBona, Lead Program Manager, Cognia
- PED welcome Alicia Abney, Deputy Director of Assessment, NM PED
- Data Interaction/Parent Portal Training William Kinnison and Nathan Wall, eMetric

# Before we begin...

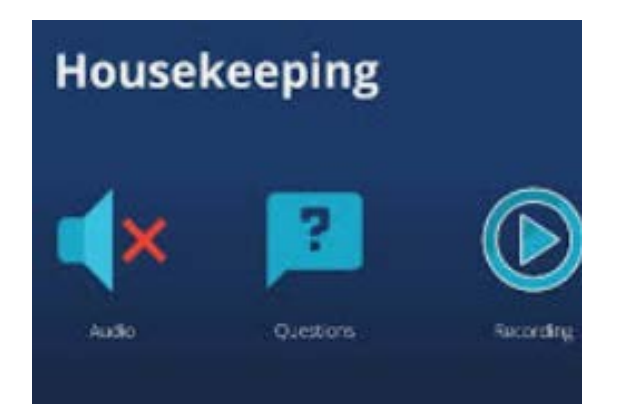

#### **Closed Captioning is available**

- · Click on this icon
- Then, select "Show Subtitles"

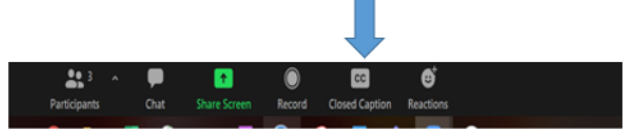

- Please remain on mute.
- Camera use is encouraged.
- We will use the Google Document to record questions and answers. The link is in chat.
- The meeting is being recorded.
- Both the presentation and the recording will be shared.

### Reporting Training for Data Interaction & Parent Portal SY 2021-2022

August 10, 2021

Alicia Abney Deputy Director of Assessment New Mexico Public Education Department

Division of Teaching, Learning, and Assessment

*Investing for tomorrow, delivering today.* 

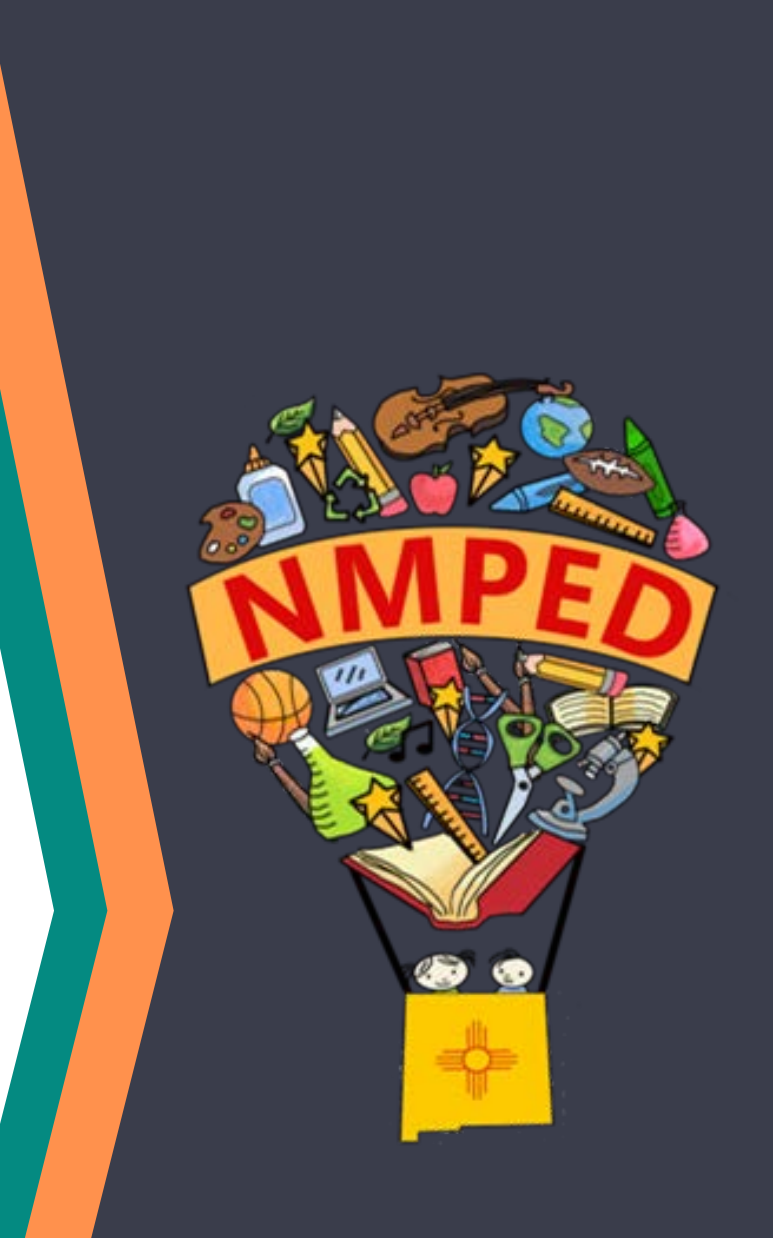

#### Assessment Bureau Team

#### Lynn Vásquez: Division Director, Assessment & LMS

Lynn.Vasquez@state.nm.us

#### Alicia Abney: Deputy Director of Assessment

Alicia.Abney@state.nm.us

#### Xavier DeLeon: Assessment Coordinator

Xavier.DeLeon@state.nm.us

#### Adam Rios: Assessment Coordinator

Adam.Rios2@state.nm.us

#### Nicholas Salazar: Assessment Coordinator

Nicholas.Salazar@state.nm.us

#### Ped.Assessment@state.nm.us

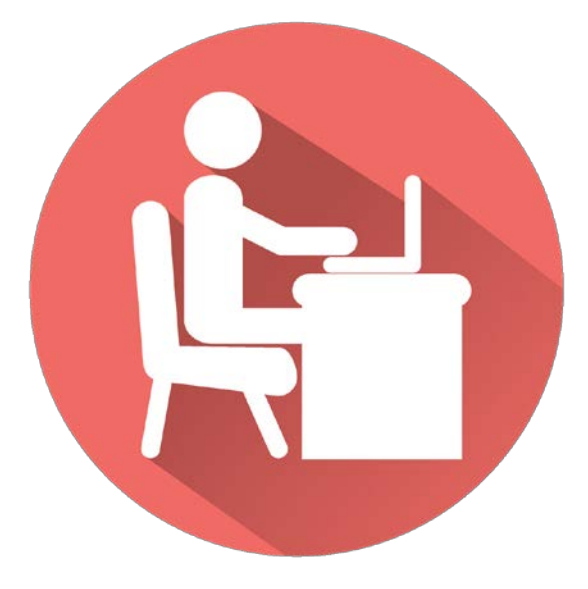

Balancing **formative**, **interim**, **& summative** assessments helps to inform educators on state, district, school, class, and individual students' learning strengths and needs

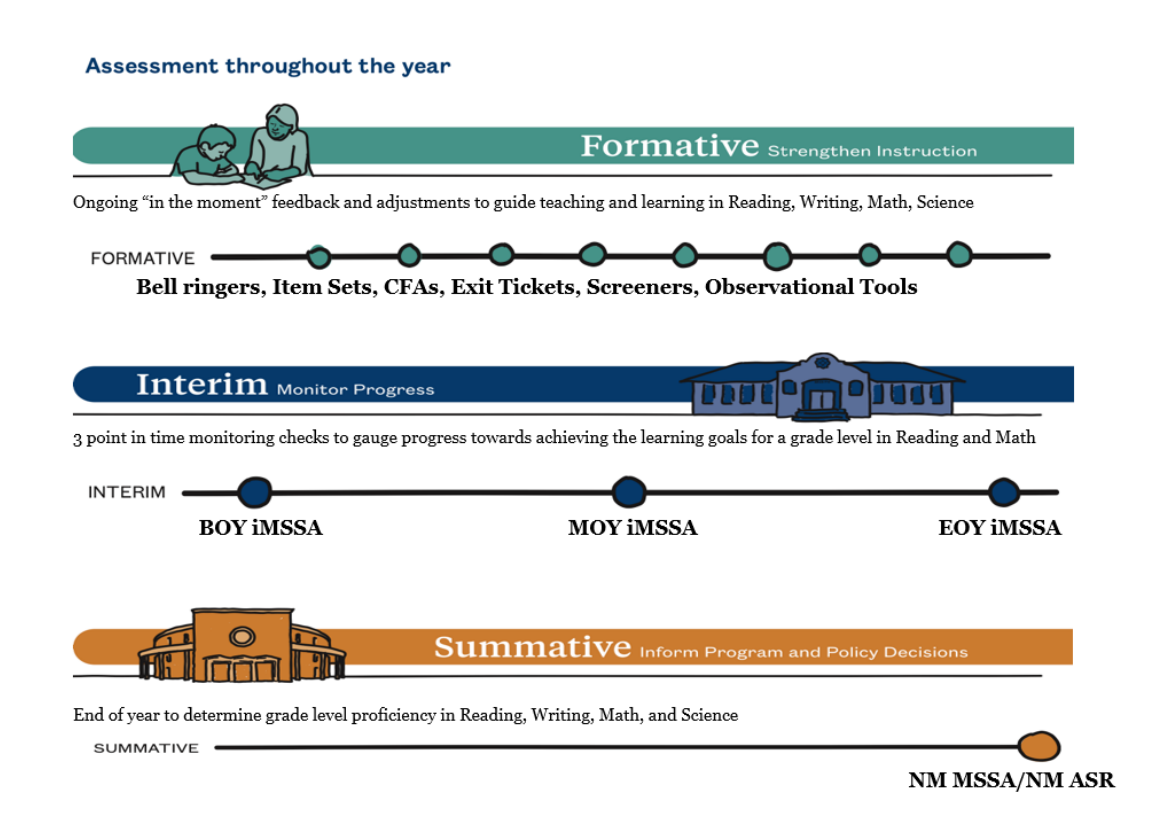

#### PED's disclaimer about using SY 2020-2021 data

"PED advises users of state assessment results from 2020-2021 to first examine the <u>enrollment rates</u> of students in 2021 compared to 2019 and then ensure the <u>test participation rate</u> for all students and all <u>identifiable subgroups</u> of students is at least 80%. Even if these thresholds are met, classroom, building, and district level results must be <u>interpreted cautiously</u> and considered in context of students' opportunity to learn grade-level curriculum during the 2020-21 school year. If the participation rate and representation thresholds are not met, <u>aggregate information</u> should not be used. Individual student results may be used in context."

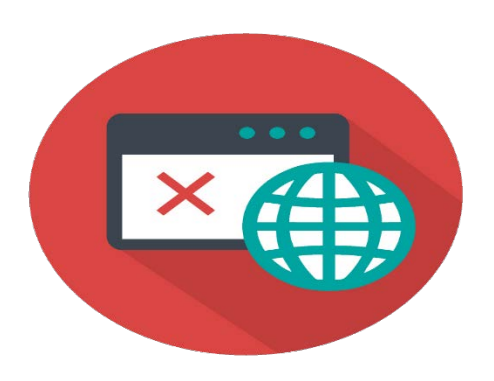

#### Beginning of Year Reminders

- Visit the New Assessment Website
- Submit the annual Superintendent Designation form for DTCs and IT Coordinators
- Upload students during the pre-ID bulk for iMSSA and Formative Assessment Item Sets
  - The window is currently open until 8/13
  - Access the portal and review student data SY 2020-2021
- Test when the BOY windows open: iMSSA / Istation 8/16
  - SAT and NM MSSA available in DI on 8/16
  - SBA reports available in LENS and printed reports arrive in state 8/16
  - Review prior trainings as needed (link on the DTC Resource page under DTC Trainings)
  - Formative office hours on 8/18: 1 p.m. https://bit.ly/FormativeOfficeHoursRegistration
  - Reporting office hours on 8/23: TBD
- Attend the optional Connecting iMSSA to Classroom Instruction Training on 8/25 from 1-2 p.m.
- Attend the DTC "Fall" training week of 9/13 9/15 as required by NMAC 6.10.7

# **New Mexico Assessments**

### MSSA, SAT and iMSSA Reporting Orientation for Interim Assessments, 2021-2022

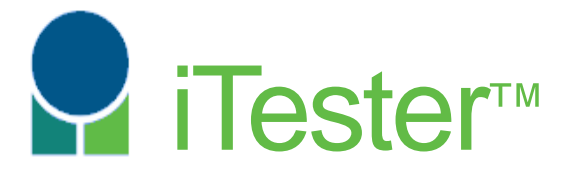

William Kinnison, eMetric Nathan Wall, eMetric

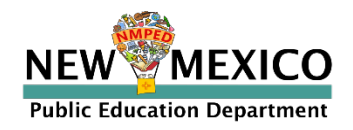

### Agenda

- Terms and Acronyms
- What Kind of Information is Available in Data Interaction?
- What Kind of Information is Available in the Parent Portal?
- 2021 -2022 Updates & Key Dates
- Account Types and Accessing Data Interaction Reports in the Portal
- Generating Reports and Using Tools in Data Interaction
  - Student List
  - Score and Field Options
  - Summary Reports
  - Data Tools
  - Roster Upload/Student Test History Report
- Parent Portal Reports
  - Parent Portal MSSA ISR Preview
  - Parent Portal College Board ISR Preview
- Demo
- Additional Training Resources

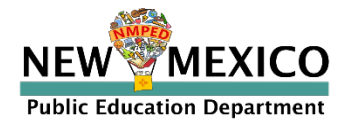

See online video tutorials for demonstrations!

### Terms and Acronyms

- iTester: eMetric online test administration system used with Cognia assessments (iMSSA, Cognia Formative, NM-MSSA, NM-ASR)
- New Mexico PED Assessments Portal (aka "Portal")
  - <u>newmexico.cognia.org</u> (viewable on desktop and mobile device)
- Data Interaction: eMetric reporting system for educators, accessed via the Portal
- Parent Portal: web portal for student test results; accessible by parents
  - <u>nmparentportal.emetric.net</u> (viewable on desktop and mobile device)
- Roles:
  - DTC: District Test Coordinator
  - STC: School Test Coordinator
  - TA: Test Administrator (or teacher)
  - ITC: Information Technology Coordinator
  - RAO: Report Access Only

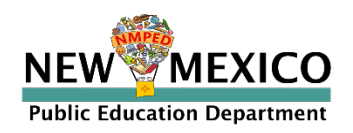

See online video tutorials for demonstrations!

### What is Available in Data Interaction?

- Reports available:
  - Student list (with customizable fields that vary with program)
  - Individual Student Report (not the same version as in Parent Portal)
  - Achievement summary reports (available for iMSSA and CB SAT only)
  - Longitudinal (iMSSA)
  - Data tools
    - Summary
    - Distribution
    - Cross-Tab
    - Scatter plot
    - Filters
  - Quick reports (available for iMSSA only)
    - Achievement summary
    - Projection summary
    - Growth summary
- Tools:
  - Student search
  - Saved reports
  - Download reports
  - Help guide
  - Roster upload (available for MSSA only)

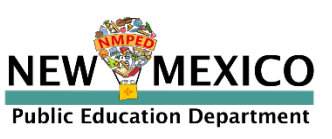

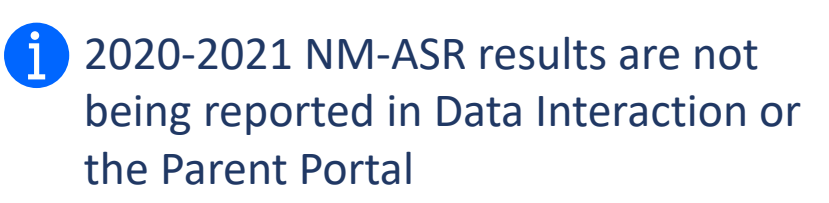

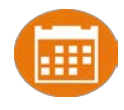

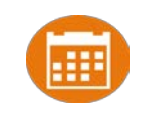

### What is Available in the Parent Portal?

- Reports include:
  - MSSA, iMSSA
    - Student score and achievement level
    - Growth (if student has taken previous assessment)
    - State, district and school score comparison
    - Reporting category achievement levels
    - For grade 8, predicted PSAT 8/9 score
  - College Board SAT
    - Overall score and sub-scores
- Interim reports available 1 week after close of window
- Spanish version available
- Account establishment: account is created using student state ID and student date of birth; create password and use SSID and password to access thereafter
- Log-ins for sample iMSSA Parent Portal reports:
  - 100000471/N3wM3xico!
  - 100000472/N3wM3xico!
  - 100000473/N3wM3xico!
- Parent Portal Overview: <u>https://newmexico.onlinehelp.cognia.org/training/</u>
  - See « Parent Portal Informational Session 11/12/2020 »

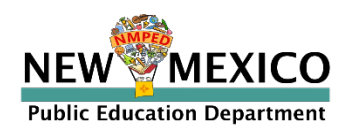

### Key Dates

#### 2020-2021 School year data has been removed

- Previous school year students, classes, test sessions removed
- Reporting data remains in Data Interaction indefinitely

| District Pre-ID Upload Window #1                                        | 21 June – 2 July 2021    |
|-------------------------------------------------------------------------|--------------------------|
| District Pre-ID Upload Window #2                                        | 26 July – 13 August 2021 |
| MSSA and College Board SAT results available in Data Interaction        | 16 Aug 2021              |
| MSSA and College Board SAT results available<br>in Parent Portal        | 23 Aug 2021              |
| iMSSA (Interim) Beginning of Year Window                                | 16 Aug – 30 Sep 2021     |
| iMSSA (Interim) Beginning of Year results<br>available in Parent Portal | 29 Oct 2021              |
| District Pre-ID Upload Window #3                                        | 15 Nov – 3 Dec 2021      |
| iMSSA (Interim) Middle of Year Window                                   | 6 Dec 2021 – 21 Jan 2022 |
| iMSSA (Interim) Middle of Year results<br>available in Parent Portal    | 28 Jan 2022              |

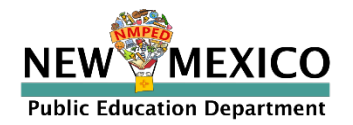

### User Accounts and Access

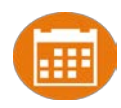

| MSSA Access                             | DTC                                            | STC                                                                                  | TA (Teacher)<br>(for orgs assigned)               | RAO                                                                                  |
|-----------------------------------------|------------------------------------------------|--------------------------------------------------------------------------------------|---------------------------------------------------|--------------------------------------------------------------------------------------|
| Use Data Tools                          | Yes; state, your district and school summaries | Yes; state, your district and<br>school summaries for<br>schools assigned to account | No                                                | Yes; state, your district and<br>school summaries for<br>schools assigned to account |
| View Student List Report<br>and ISR     | Yes, all schools in district                   | Yes, for schools assigned to account                                                 | Yes, for students assigned<br>using Roster Upload | Yes, for schools assigned to account                                                 |
| iMSSA Access                            | DTC                                            | STC                                                                                  | TA (Teacher)<br>(for orgs assigned)               | RAO                                                                                  |
| View Summary Reports and use Data Tools | Yes; state, your district and school summaries | Yes; state, your district and<br>school summaries for<br>schools assigned to account | Yes, for students in classes<br>assigned to TA    | Yes; state, your district and<br>school summaries for<br>schools assigned to account |
| View Student List Report<br>and ISR     | Yes, all schools in district                   | Yes, for schools assigned to account                                                 | Yes, for students in classes<br>assigned to TA    | Yes, for schools assigned to account                                                 |
| College Board SAT<br>Access             | DTC                                            | STC                                                                                  | TA (Teacher)<br>(for orgs assigned)               | RAO                                                                                  |

| Access                                     |                                                |                                                                                      | (for orgs assigned) |                                                                                      |
|--------------------------------------------|------------------------------------------------|--------------------------------------------------------------------------------------|---------------------|--------------------------------------------------------------------------------------|
| View Summary Reports<br>and use Data Tools | Yes; state, your district and school summaries | Yes; state, your district and<br>school summaries for<br>schools assigned to account | No                  | Yes; state, your district and<br>school summaries for<br>schools assigned to account |
| View Student List Report<br>and ISR        | Yes, all schools in district                   | Yes, for schools assigned to account                                                 | No                  | Yes, for schools assigned to account                                                 |

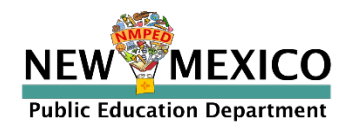

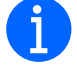

#### **i** Users with ITC accounts cannot view reports!

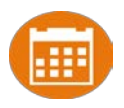

# How do you Access Data Interaction?

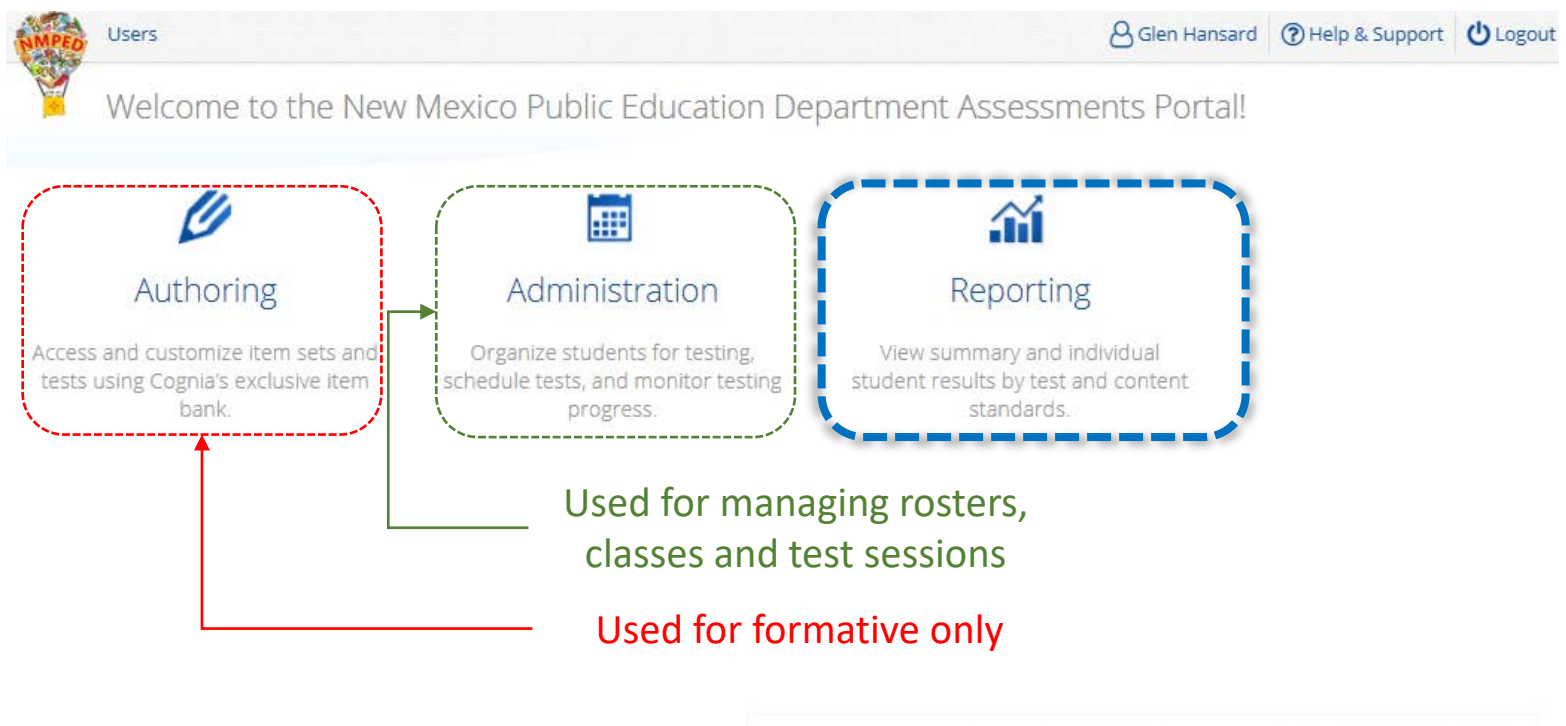

v3.19.1 Copyright © 2021 eMetric LLC Contact Us 877-676-6722 Terms of Use Privacy Policy

#### Portal url: <a href="https://newmexico.cognia.org/">https://newmexico.cognia.org/</a>

Cognia Help and Support Site: <u>https://newmexico.onlinehelp.cognia.org/</u>

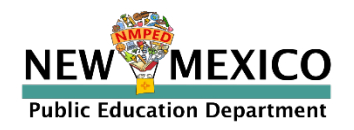

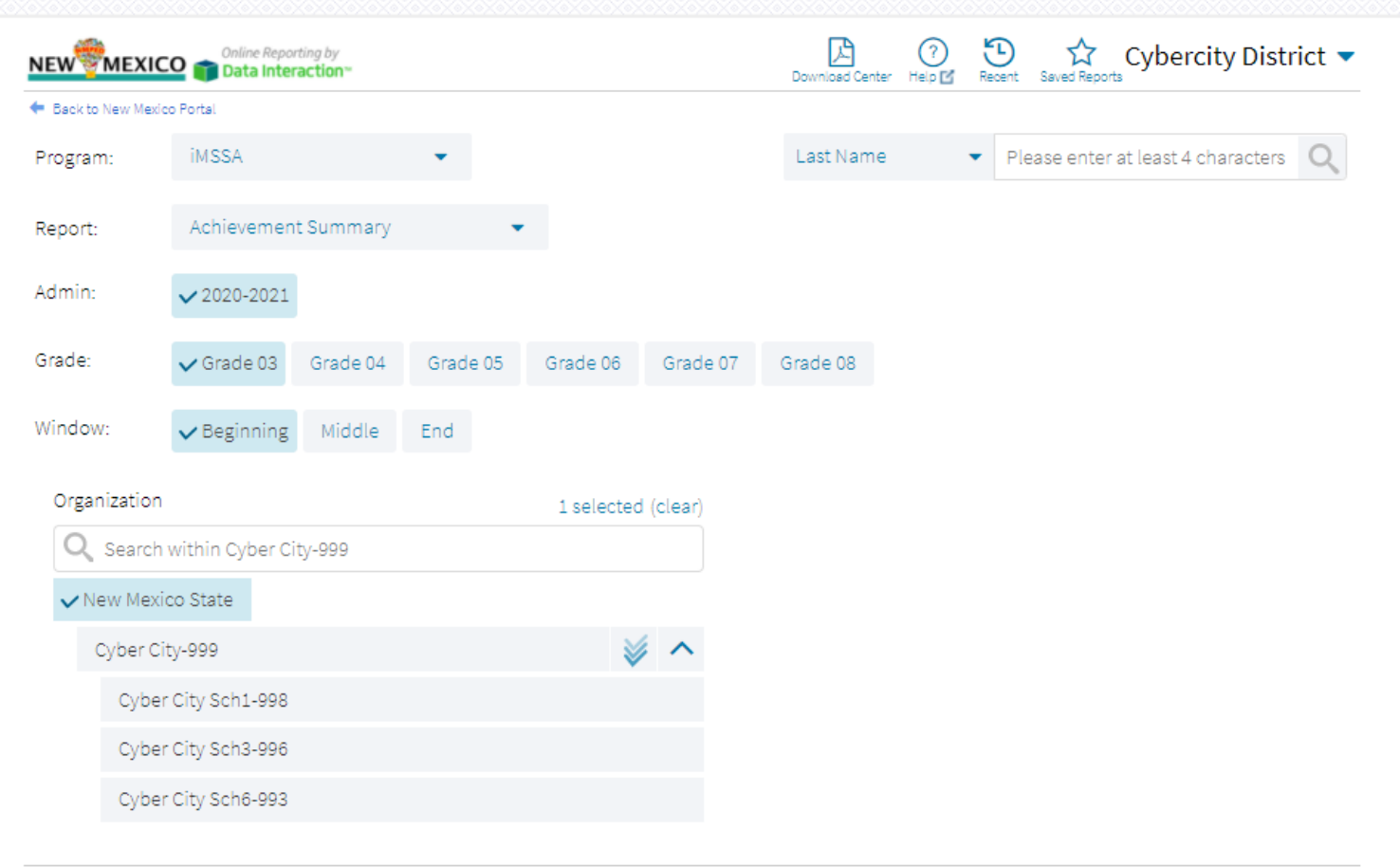

Get Report

v. 4.1.9.2

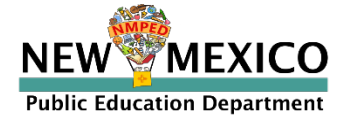

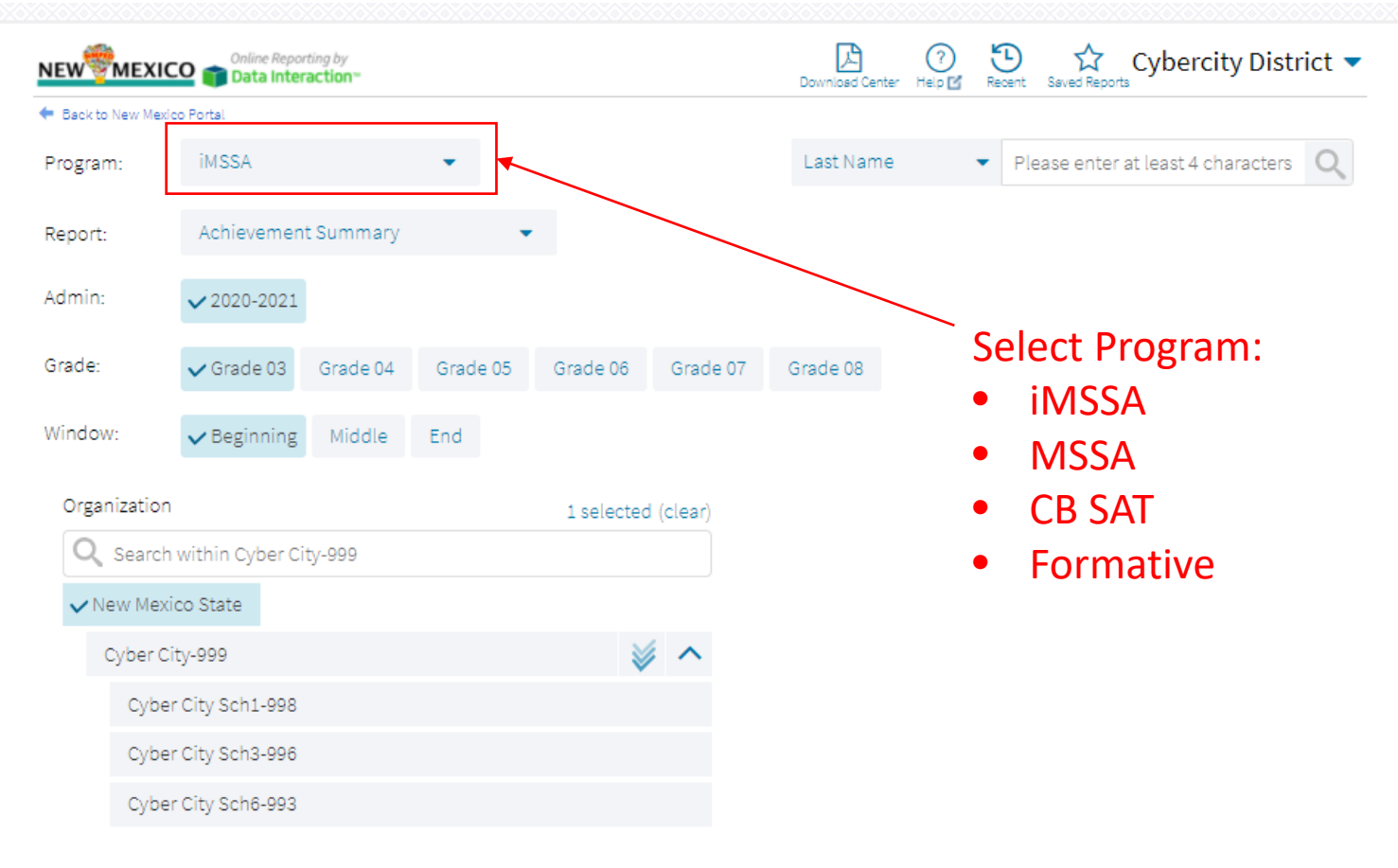

Get Report

v. 4.1.9.2

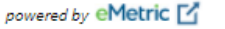

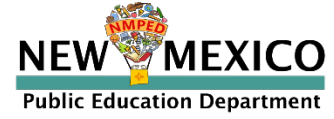

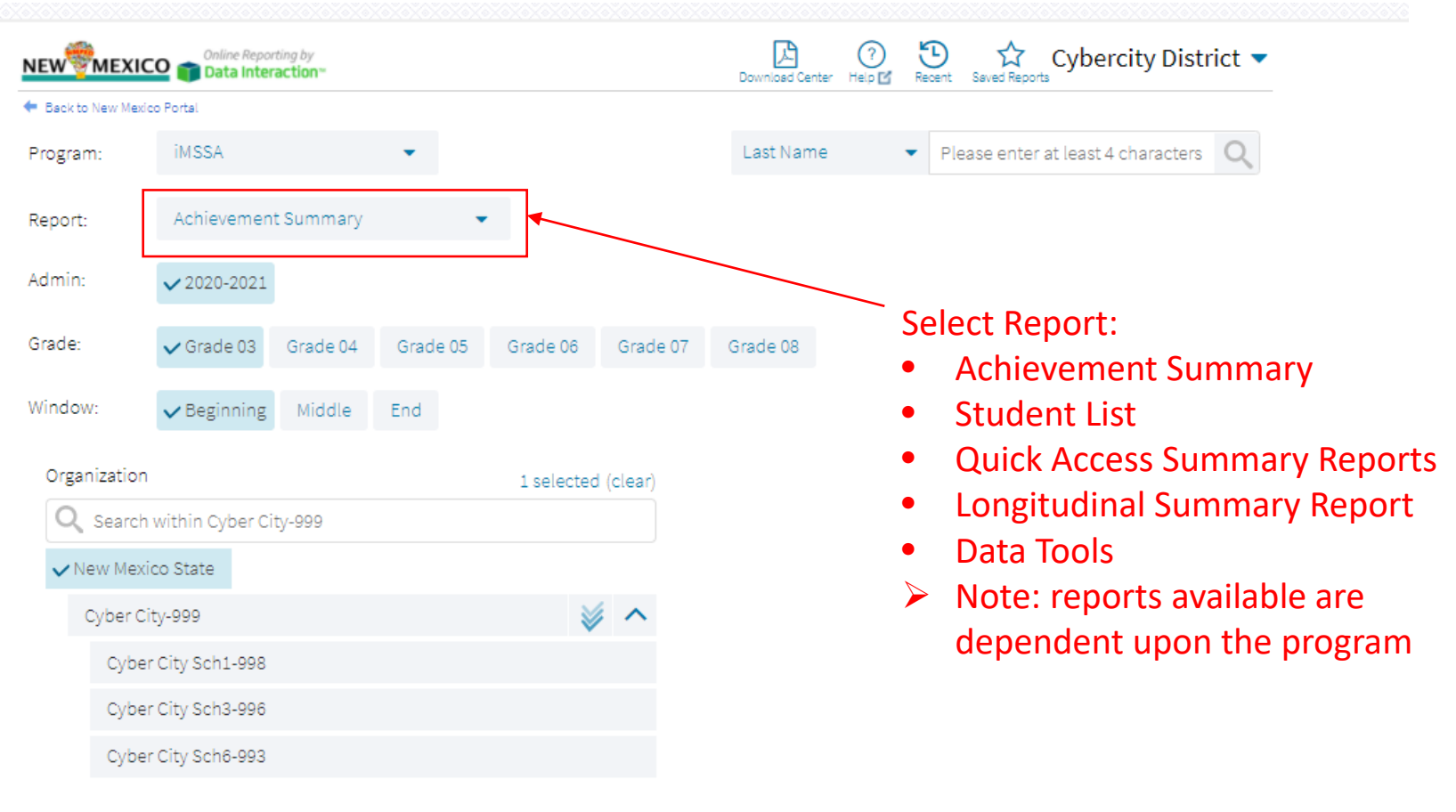

Get Report

v. 4.1.9.2

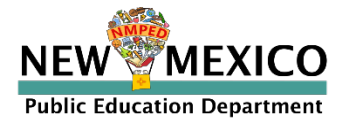

| NEW           | Online Reporting by Data Interaction** |          |                    | Download Center Help 🗹 Recent Saved Reports Cybercity District 🔽                       |
|---------------|----------------------------------------|----------|--------------------|----------------------------------------------------------------------------------------|
| 🗲 Back to New | Mexico Portal                          |          |                    |                                                                                        |
| Program:      | iMSSA                                  | •        |                    | Last Name   Please enter at least 4 characters  Q                                      |
| Report:       | Achievement Summary                    | •        |                    |                                                                                        |
| Admin:        | ✔ 2020-2021                            |          |                    |                                                                                        |
| Grade:        | ✓ Grade 03 Grade 04                    | Grade 05 | Grade 06 Grade 07  | Grade 08 Select Scope:<br>• Admin (school year)                                        |
| Window:       | ✓ Beginning Middle                     | End      |                    | Grade                                                                                  |
| Organiza      | tion                                   |          | 1 selected (clear) | <ul> <li>Test window (if applicable)</li> </ul>                                        |
| Q Sea         | arch within Cyber City-999             |          |                    | Soloct Organization:                                                                   |
| ✓New I        | Mexico State                           |          |                    |                                                                                        |
| Cybe          | er City-999                            |          | ₩ ^                | <ul> <li>State: summary level data or</li> <li>DTC: any student in district</li> </ul> |
| С             | yber City Sch1-998                     |          |                    | <ul> <li>STC: any student in school(s)</li> </ul>                                      |
| С             | yber City Sch3-996                     |          |                    |                                                                                        |
| С             | yber City Sch6-993                     |          |                    |                                                                                        |

Get Report

v. 4.1.9.2

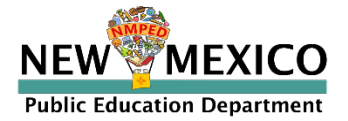

| NEW        | MEXIC              | Online Repo<br>Data Inte | rting by<br>raction™ |          |           |           | Download Center | erer Help 🖉 Recent Saved Reports Cybercity District ▼                      |
|------------|--------------------|--------------------------|----------------------|----------|-----------|-----------|-----------------|----------------------------------------------------------------------------|
| 🗲 Back to  | New Mexi           | co Portal                |                      |          |           |           |                 |                                                                            |
| Progran    | n:                 | iMSSA                    |                      | •        |           |           | Last Name       | Please enter at least 4 characters Q                                       |
| Report:    |                    | Achievemer               | nt Summary           | -        |           |           |                 | Other Tools:                                                               |
| Admin:     |                    | ✔ 2020-2021              |                      |          |           |           |                 | Download Center: retrieve     large file downloads here (i.e.              |
| Grade:     |                    | ✔ Grade 03               | Grade 04             | Grade 05 | Grade 06  | Grade 07  | Grade 08        | 100+ ISR pdfs)                                                             |
| Window     | /:                 | ✓ Beginning              | Middle               | End      |           |           |                 | Help guide                                                                 |
| Orgar<br>Q | nization<br>Search | within Cyber C           | ity-999              |          | 1 selecte | d (clear) |                 | <ul><li>View a recent report</li><li>Save report or view a saved</li></ul> |
| VNe        | ew Mexi            | ico State                |                      |          |           |           |                 | report<br>Search for student by name or                                    |
| 0          | Cyber Ci           | ity-999                  |                      |          | 1         | // ^      |                 | • Search for student by name of                                            |
|            | Cybe               | r City Sch1-998          |                      |          |           |           |                 | STN                                                                        |
|            | Cybe               | r City Sch3-996          |                      |          |           |           |                 |                                                                            |
|            | Cybe               | r City Sch6-993          |                      |          |           |           |                 |                                                                            |

Get Report

v. 4.1.9.2

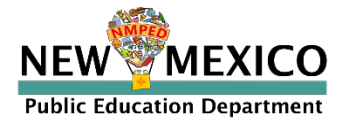

### Data Interaction – Download Center

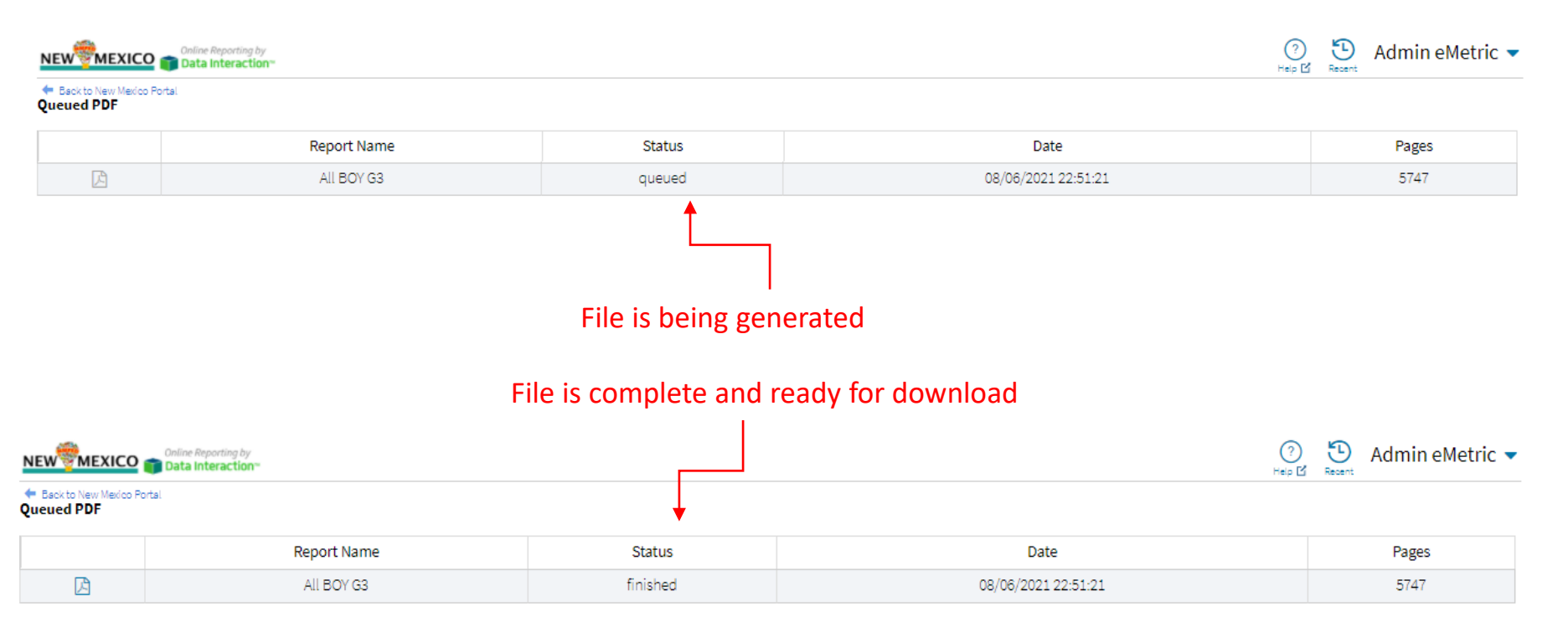

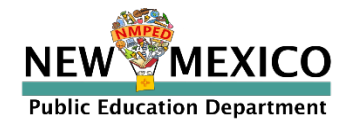

### Data Interaction – Student List

- Options: choose fields and score data you want to view (demographic data, test data, reporting categories, etc...
- Save: save the report to retrieve it later without having to add or remove fields and sorting
- Download/Print: download the data you are looking at in excel, csv or pdf
- Student: view the student's ISRs

| ?      | Cybercity District 🔻 |
|--------|----------------------|
| Help 🗹 | · · ·                |

÷

Х

Options

☆

Save

±.

Student List: iMSSA, Cyber City-999, 2020-2021, Beginning, Grade 03

NEW MEXICO

|                 |            |                     | Rea                 | ding                 | Languaş                         | ge Usage                        | Mathe             | matics            |
|-----------------|------------|---------------------|---------------------|----------------------|---------------------------------|---------------------------------|-------------------|-------------------|
| Last Name       | First Name | State<br>Student ID | Scale Score 🛛 🖊     | Achievement<br>Level | Scale Score                     | Achievement Level               | Scale Score       | Achievement Level |
| Seventyeight    | Student    | 999990078           | 431                 | On Target            | 440                             | On Target                       | 379               | On Target         |
| Seventythree    | Student    | 999990073           | 431                 | On Target            | 440                             | On Target                       | 440               | On Target         |
| Seventyfour     | Student    | 999990074           | 381                 | On Target            | 377                             | On Target                       | 365               | On Target         |
| Seventyfive     | Student    | 999990075           | 309                 | Needs Support        | 395                             | On Target                       | 316               | Needs Support     |
| Seventynine     | Student    | 999990079           | Absent              | Absent               | Parental Refusal                | Parental Refusal                | Absent            | Absent            |
| Seventyseven    | Student    | 999990077           | Test Irregularities | Test Irregularities  | Withdrew Before Test Completion | Withdrew Before Test Completion | Medical Emergency | Medical Emergency |
| FiveEighty      | Student    | 999990580           |                     |                      | Withdrew Before Test Completion | Withdrew Before Test Completion |                   |                   |
| FiveEightyeight | Student    | 999990588           |                     |                      | Non-Allowed Modification        | Non-Allowed Modification        |                   |                   |
| ļ               |            |                     | Disc                | Page 1 of 1          | Jump to: 1                      | Go                              |                   |                   |

Summarize, summarize by, distribute, distribute by, dissaggragate

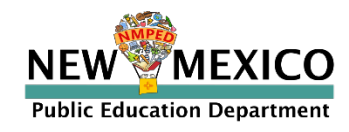

### Data Interaction – Individual Student Report

| Book to New Merid                                                                                                    | an Portel                                                                                                    |                                   |                              |                                                                                                    |                 | neip 🖸       | Recent                                           |                          |             |     |
|----------------------------------------------------------------------------------------------------|----------------------------------------------------------------------------------------------------|-----------------------------------|------------------------------|----------------------------------------------------------------------------------------------------|-----------------|--------------|--------------------------------------------------|--------------------------|-------------|-----|
| dividual Stud                                                                                                    | ent Report: iMSSA. Cvb                                                                                          | er Vallev-991, 2020-2021.         | Beginning                    | z. Grade 08                                                                                                    | ×               | $\checkmark$ | Ŧ                                                | <b>a</b> 1               |             | C   |
| ill To Selection: St                                                                                                    | udents whose FourSeventytwo                                                                                     | , Student                         |                              | ,                                                                                                    | Options         | Save D       | ownload                                          | Print                    | Roster      | L   |
| FourSeventy                                                                                                    | rtwo. Student                                                                                                   |                                   |                              |                                                                                                    |                 |              |                                                  |                          |             |     |
| State Student ID: 1                                                                                                    | 00000472                                                                                                    | District Name: Or                 | ber Valley 99                | 21                                                                                                    | School Nam      | e: Orber V   | allay Sch                                        |                          |             |     |
| Date of Rirth: 01/2                                                                                                    | 2/2000                                                                                                    | Student Grade: G                  | odo 08                       | -                                                                                                    | School Man      | ie. Cyber v  | alley Sell.                                      |                          |             |     |
| ate of Birth. 01/2                                                                                                    | 5/2000                                                                                                    | Student drade. d                  | ade oo                       |                                                                                                    |                 |              |                                                  |                          |             |     |
| Overall                                                                                                    | Student Achievement State                                                                                       | ement                             |                              |                                                                                                    |                 |              |                                                  |                          |             |     |
| Summary                                                                                                    |                                                                                                    |                                   |                              |                                                                                                    |                 |              |                                                  |                          |             |     |
| Reading                                                                                                    | Your child's reading score is<br>readiness.                                                                     | in the Needs Support Level, m     | ay need signi                | ificant and long-term targete                                                                                                    | d instructional | support to   | o progres                                        | s towards                | college and | can |
| Language Usage                                                                                                    | Your child's language score                                                                                     | is in the On-Target Level, on tra | ck for colleg                | e and career readiness.                                                                                                    |                 |              |                                                  |                          |             |     |
| Mathematics                                                                                                    | Your child's mathematics so                                                                                     | ore is in the On-Target Level, or | n track for co               | llege and career readiness.                                                                                                    |                 |              |                                                  |                          |             |     |
|                                                                                                    |                                                                                                    |                                   |                              |                                                                                                    |                 |              |                                                  |                          |             |     |
|                                                                                                    |                                                                                                    |                                   |                              |                                                                                                    |                 |              |                                                  |                          |             |     |
| Reading Detailed                                                                                                    | Results                                                                                                    | Score                             | Ac                           | hievement Level                                                                                                    |                 | Proj         | ection Le                                        | vel                      |             |     |
| Reading                                                                                                    |                                                                                                    | 779                               | Ne                           | eeds Support                                                                                                    |                 | Unli         | kely                                             |                          |             |     |
| literary Text                                                                                                    |                                                                                                    |                                   | Be                           | low                                                                                                    |                 |              |                                                  |                          |             |     |
| nformational Tex                                                                                                    | t                                                                                                    |                                   | Be                           | low                                                                                                    |                 |              |                                                  |                          |             |     |
| Comprehension                                                                                                    |                                                                                                    |                                   | Be                           | low                                                                                                    |                 |              |                                                  |                          |             |     |
| Analysis and Inter                                                                                                    | rpretation                                                                                                    | 4051                              | Be                           | low                                                                                                    |                 |              |                                                  |                          |             |     |
|                                                                                                    |                                                                                                    | 130L                              |                              |                                                                                                    |                 |              |                                                  |                          |             |     |
| Lexile                                                                                                    |                                                                                                    |                                   |                              |                                                                                                    |                 |              |                                                  |                          |             |     |
| Lexile                                                                                                    |                                                                                                    |                                   |                              |                                                                                                    |                 |              |                                                  |                          |             |     |
|                                                                                                    | Datailed Results                                                                                                |                                   | Score                        | Achievement Level                                                                                                    |                 |              | Projection                                       | n Level                  |             |     |
| Language Usage                                                                                                    | Detailed Results                                                                                                |                                   | Score                        | Achievement Level                                                                                                    |                 | F            | Projection                                       | n Level                  |             |     |
| Language Usage<br>Language Usage<br>Expository Writin                                                                                                    | Detailed Results<br>z Analysis                                                                                  |                                   | Score<br>902                 | Achievement Level<br>On Target<br>At/Near                                                                                                    |                 | F            | Projection<br>/ery Likel                         | n Level                  |             |     |
| Language Usage<br>Language Usage<br>Expository Writin<br>English Language                                                                                                    | Detailed Results<br>g Analysis<br>Conventions                                                                   |                                   | Score<br>902                 | Achievement Level<br>On Target<br>At/Near<br>Above                                                                                                    |                 | 5<br>        | Projection<br>/ery Likel                         | n Level<br>y             |             |     |
| Language Usage<br>Language Usage<br>Expository Writin<br>English Language<br>Argument Writing                                                                                                    | Detailed Results<br>g Analysis<br>Conventions<br>; Analysis                                                     |                                   | Score<br>902                 | Achievement Level<br>On Target<br>At/Near<br>Above<br>Above                                                                                                    |                 | ۲<br>۱<br>۱  | Projection<br>/ery Likel                         | n Level<br>Y             |             |     |
| Language Usage<br>Language Usage<br>Expository Writinj<br>English Language<br>Argument Writing                                                                                                    | Detailed Results<br>g Analysis<br>Conventions<br>; Analysis                                                     |                                   | <b>Score</b><br>902          | Achievement Level<br>On Target<br>At/Near<br>Above<br>Above                                                                                                    |                 | <b>۲</b>     | Projection<br>/ery Likel                         | n Level<br>y             |             |     |
| Language Usage<br>Language Usage<br>Expository Writin<br>English Language<br>Argument Writing                                                                                                    | Detailed Results<br>g Analysis<br>Conventions<br>Analysis                                                       |                                   | <b>Score</b><br>902          | Achievement Level<br>On Target<br>At/Near<br>Above<br>Above                                                                                                    |                 | <b>F</b>     | Projectio<br>/ery Likel                          | n Level<br>y             |             |     |
| Language Usage<br>Language Usage<br>Expository Writing<br>English Language<br>Argument Writing<br>Mathematics Det                                                                                                    | Detailed Results<br>g Analysis<br>: Conventions<br>; Analysis<br>ailed Results                                  |                                   | Score<br>902                 | Achievement Level<br>On Target<br>At/Near<br>Above<br>Above<br>Achievement Level                                                                                                    |                 |              | Projection<br>/ery Likel<br>Projectio            | n Level<br>y<br>n Level  |             |     |
| Language Usage<br>Language Usage<br>Expository Writin<br>English Language<br>Argument Writing<br>Mathematics Det<br>Mathematics                                                                                                    | Detailed Results<br>g Analysis<br>: Conventions<br>; Analysis<br>ailed Results                                  |                                   | Score<br>902<br>Score<br>863 | Achievement Level On Target At/Near Above Above Above Achievement Level On Target At/Near                                                                                                    |                 |              | Projection<br>/ery Likel<br>Projection<br>Likely | n Level<br>Y<br>In Level |             |     |
| Language Usage<br>Language Usage<br>Expository Writin<br>English Language<br>Argument Writing<br>Mathematics Det<br>Mathematics<br>Geometry<br>Publice Solution                                                                                               | Detailed Results<br>g Analysis<br>: Conventions<br>; Analysis<br>ailed Results                                  |                                   | Score<br>902<br>Score<br>863 | Achievement Level On Target At/Near Above Above Achievement Level On Target At/Near At/Near                                                                                                    |                 |              | Projection<br>/ery Likel<br>Projectio<br>Likely  | n Level<br>Y<br>In Level |             |     |
| Language Usage<br>Language Usage<br>Expository Writin<br>English Language<br>Argument Writing<br>Mathematics Det<br>Mathematics<br>Geometry<br>Problem Solving                                                                                                | Detailed Results<br>g Analysis<br>Conventions<br>;Analysis<br>ailed Results                                     |                                   | Score<br>902<br>Score<br>863 | Achievement Level On Target At/Near Above Above Achievement Level On Target At/Near Above At/Near Above                                                                                                    |                 |              | Projection<br>/ery Likel<br>Projectio<br>Likely  | n Level<br>y<br>m Level  |             |     |
| Language Usage<br>Language Usage<br>Expository Writin,<br>English Language<br>Argument Writing<br>Mathematics Det<br>Mathematics<br>Geometry<br>Problem Solving<br>Reasoning and Ar<br>Modeline                                                               | Detailed Results<br>g Analysis<br>Conventions<br>; Analysis<br>ailed Results<br>gument                          |                                   | Score<br>902<br>Score<br>863 | Achievement Level On Target At/Near Above Above Achievement Level On Target At/Near Above At/Near Below                                                                                                    |                 |              | Projectio<br>/ery Likel<br>Projectio<br>Likely   | n Level<br>y<br>m Level  |             |     |
| Language Usage<br>Language Usage<br>Expository Writin<br>English Language<br>Argument Writing<br>Mathematics Det<br>Mathematics<br>Seometry<br>Problem Solving<br>Reasoning and Ar<br>Modeling<br>Structure and Rec                                           | Detailed Results<br>g Analysis<br>: Conventions<br>: Analysis<br>ailed Results<br>gument<br>peated Reasoning    |                                   | Score<br>902<br>Score<br>863 | Achievement Level On Target At/Near Above Above Achievement Level On Target At/Near Above At/Near Below Above                                                                                                    |                 |              | Projectio<br>/ery Likel<br>Projectio<br>Likely   | n Level<br>y             |             |     |
| Language Usage<br>Language Usage<br>Expository Writing<br>English Language<br>Argument Writing<br>Mathematics Det<br>Mathematics<br>Geometry<br>Problem Solving<br>Reasoning and Ar<br>Modeling<br>Structure and Rej<br>The Number Syst                       | Detailed Results<br>g Analysis<br>Conventions<br>(Analysis<br>ailed Results<br>gument<br>peated Reasoning<br>em |                                   | Score<br>902<br>Score<br>863 | Achievement Level On Target At/Near Above Above Achievement Level On Target At/Near Above At/Near Below Above Above Above Above                                                                                                    |                 |              | Projection<br>/ery Likel<br>Projectio<br>Likely  | n Level<br>y             |             |     |
| Language Usage<br>Language Usage<br>Expository Writing<br>English Language<br>Argument Writing<br>Mathematics Det<br>Mathematics<br>Geometry<br>Problem Solving<br>Reasoning and Ar<br>Modeling<br>Structure and Rep<br>The Number Syste<br>Supressions & Eq. | Detailed Results g Analysis Conventions Analysis ailed Results gument peeted Reasoning em Jations               |                                   | Score<br>902<br>Score<br>863 | Achievement Level<br>On Target<br>At/Near<br>Above<br>Above<br>Above<br>At/Near<br>Above<br>At/Near<br>Below<br>Above<br>Above<br>Above<br>Above                                                                                                    |                 |              | Projection<br>/ery Likel<br>Projectio<br>Likely  | n Level<br>y             |             |     |
| Language Usage<br>Language Usage<br>Expository Writing<br>English Language<br>Argument Writing<br>Mathematics Det<br>Mathematics<br>Geometry<br>Problem Solving<br>Reasoning and Ar<br>Modeling<br>Structure and Rep<br>The Number Syst<br>Expressions & Equ  | Detailed Results g Analysis Conventions Analysis ailed Results gument pested Reasoning em Lations billity       |                                   | Score<br>902<br>Score<br>863 | Achievement Level On Target At/Near Above Above Above Achievement Level On Target At/Near Above At/Near Below Above At/Near Above At/Near Above At/Near Above At/Near Above Above Ab |                 |              | Projection<br>/ery Likel<br>Projectio<br>Likely  | n Level<br>y             |             |     |

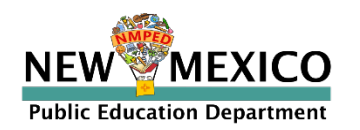

### Data Interaction – MSSA Options

#### Score Options

**Public Education Department** 

#### **Field Options**

| Fields Scores Sean                                   | ch Filter          |                   | ×                  |       | Fields Sco     | res Sea     | arch Fil    | lter            |                  |          | ×                  |
|------------------------------------------------------|--------------------|-------------------|--------------------|-------|----------------|-------------|-------------|-----------------|------------------|----------|--------------------|
| <ul> <li>Scores</li> </ul>                           |                    |                   | Select All / Reset | vem   | 🔥 🔨 General Ir | nformation  |             |                 |                  |          | Select All / Reset |
|                                                      | Scale Score        | Achievement Lev   | el                 | Dn Ta | Tested Distri  | ict Name    | Tested (    | District Number | Tested Schoo     | Name     |                    |
| Reading                                              | ×                  | ~                 |                    |       | Tested bisti   | ice marrie  | resteur     | District Number | Tested Serioo    | (Warne   |                    |
| Writing and Language                                 | $\checkmark$       | ~                 |                    |       | Tested Scho    | ol Number   | Curre       | nt School Re    | eading Class Nam | e        |                    |
| Mathematics                                          | ~                  | ~                 |                    |       | Writing and    | Language    | Class Name  | e Mathemati     | cs Class Name    |          |                    |
| Reporting Categories -                               | - Reading          |                   | Select All / Reset |       |                |             |             |                 |                  |          |                    |
|                                                      |                    | Achievement Level |                    |       | Student In     | nformation  | 1           |                 |                  |          | Select All / Reset |
| Text type - Literary Text                            |                    |                   |                    |       | Middle Initia  | al 🗸 Sta    | ate Student | ID Date of Bi   | th Student G     | irade    |                    |
| Text type - Informational Te                         | ext                |                   |                    |       |                |             |             |                 |                  |          |                    |
| Reading Strategy - Compre                            | hension            |                   |                    |       | 🔨 Demogra      | phics       |             |                 |                  |          | Select All / Reset |
| Reading Strategy - Analysis<br>Interpretation        | and                |                   |                    |       | Gender         | Hispanic    | Race        | EL Status       | Special Educatio | n        |                    |
|                                                      |                    |                   |                    |       | Economical     | ly Disadvar | ntaged      |                 |                  |          |                    |
| Reporting Categories -                               | - Mathematics      |                   | Select All / Reset |       |                |             |             |                 |                  |          |                    |
|                                                      |                    | Achievement Level |                    |       | ∧ Test Infor   | mation      |             |                 |                  |          | Select All / Reset |
| Operations & Algebraic Thi                           | nking              |                   |                    |       |                |             |             |                 |                  | Constale |                    |
| Number & Operations in Ba<br>Ten/Number & Operations | ase<br>- Fractions |                   |                    |       |                |             | Form        | Day Campleter   | Testing          | Language | Test Report        |
| Measurement & Data/Geon                              | netry              |                   |                    |       |                |             | Name        | Day Completed   | a mode           | version  | Code               |
| Problem Solving/Reasonin                             | g &                |                   |                    | το:   | Reading        |             |             |                 |                  |          |                    |
| Argument                                             |                    |                   |                    |       | Writing and La | inguage     |             |                 |                  |          |                    |
| Modeling/Structure & Repe<br>Reasoning               | eated              |                   |                    |       | Mathematics    |             |             |                 |                  |          |                    |
|                                                      |                    |                   |                    |       |                |             |             |                 |                  |          |                    |
| MMPER                                                |                    |                   |                    | 4     | Groups Per Pag | ge 20       | •           |                 |                  | Cano     | el Update          |
| EWWMEXI                                              | CO                 |                   |                    |       |                |             |             |                 |                  |          |                    |

### Data Interaction – iMSSA Options

#### Score Options

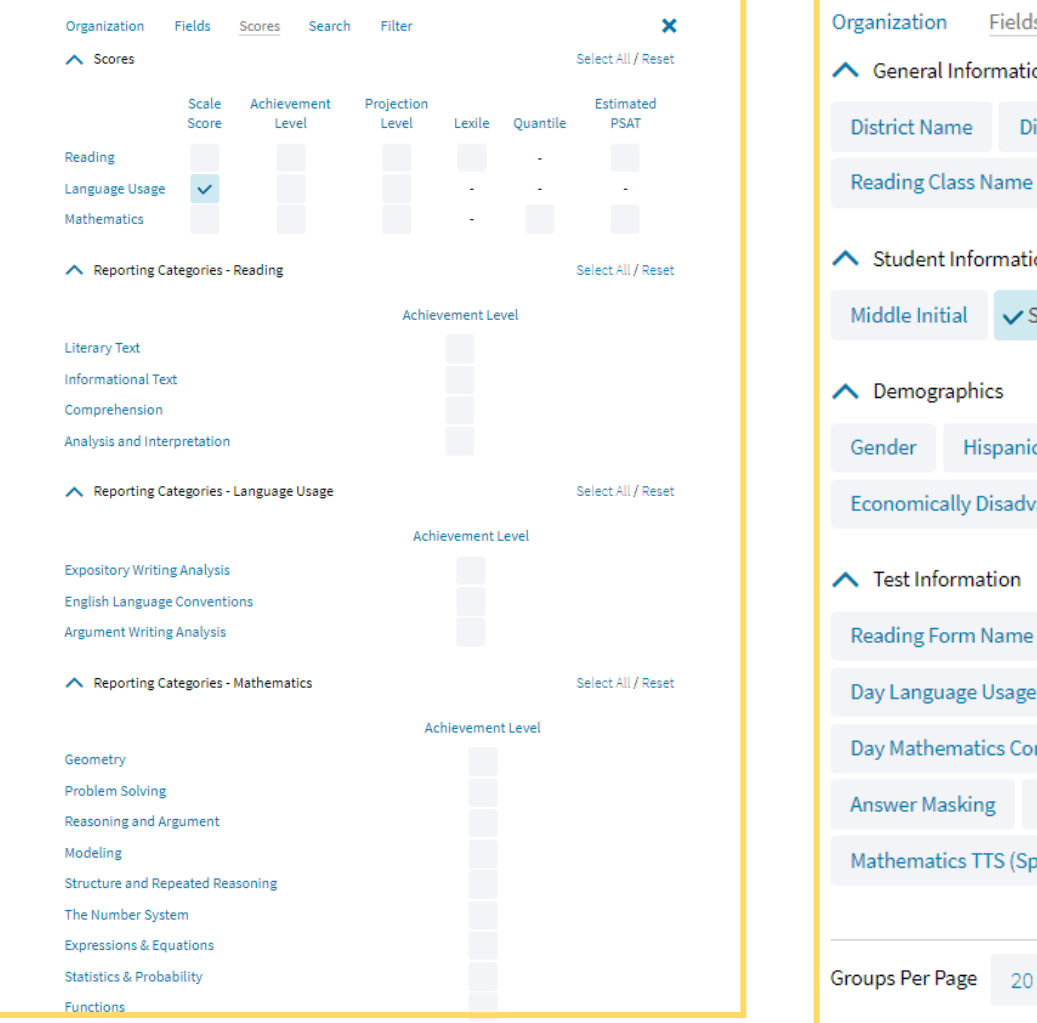

#### **Field Options**

| Organization <u>Fields</u> | Scores         | Search        | Filter |              |            |          | ×                    |
|----------------------------|----------------|---------------|--------|--------------|------------|----------|----------------------|
| ∧ General Informatio       | n              |               |        |              |            | Select   | All / Reset          |
| District Name Dis          | trict Number   | School Na     | ame    | School Nur   | mber       |          |                      |
| Reading Class Name         | Language U     | Jsage Class N | lame   | Mathemat     | tics Class | Name     |                      |
| ∧ Student Informatio       | n              |               |        |              |            | Select   | All / Reset          |
| Middle Initial 🗸 St        | ate Student ID | NASIS ID      | Da     | te of Birth  | Stude      | nt Grade |                      |
| ∧ Demographics             |                |               |        |              |            | Select   | : All <b>/</b> Reset |
| Gender Hispanic            | Race I         | EL Status     | Speci  | al Education |            |          |                      |
| Economically Disadva       | ntaged         |               |        |              |            |          |                      |
| ∧ Test Information         |                |               |        |              |            | Select   | : All <b>/</b> Reset |
| Reading Form Name          | Day Readin     | g Completed   | d La   | anguage Usa  | ge Form    | Name     |                      |
| Day Language Usage         | Completed      | Mathematic    | s Form | Name         |            |          |                      |
| Day Mathematics Con        | opleted Co     | lor Contrast  | Re     | verse Contra | st Cu      | ustom Ma | sking                |
| Answer Masking             | Spanish Langua | ge Version    | Mat    | hematics TTS | S (Englisi | h)       |                      |
| Mathematics TTS (Spa       | inish)         |               |        |              |            |          |                      |
|                            |                |               |        |              |            |          |                      |
| Groups Per Page 20         | •              |               |        |              | Ca         | ancel    | Update               |

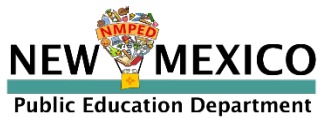

### Data Interaction – College Board Options

#### Score Options

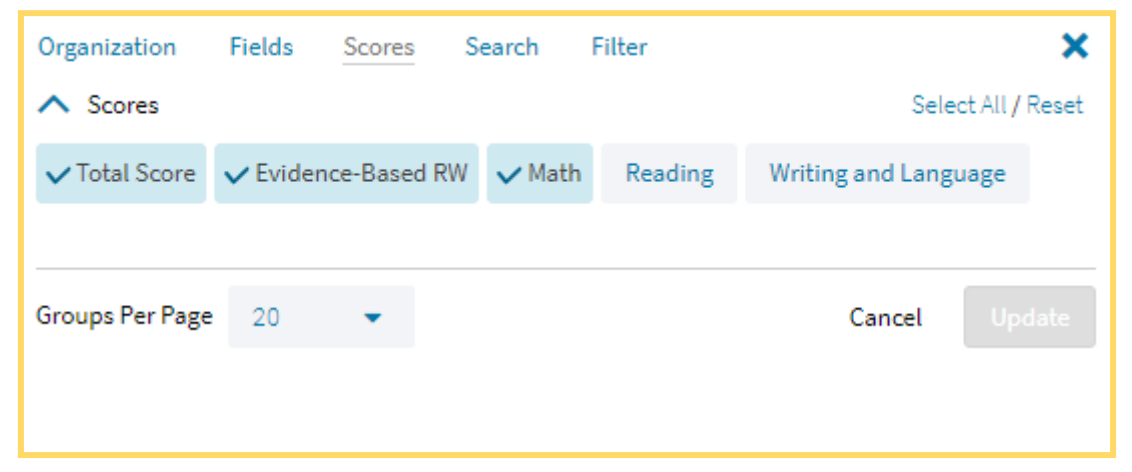

#### **Field Options**

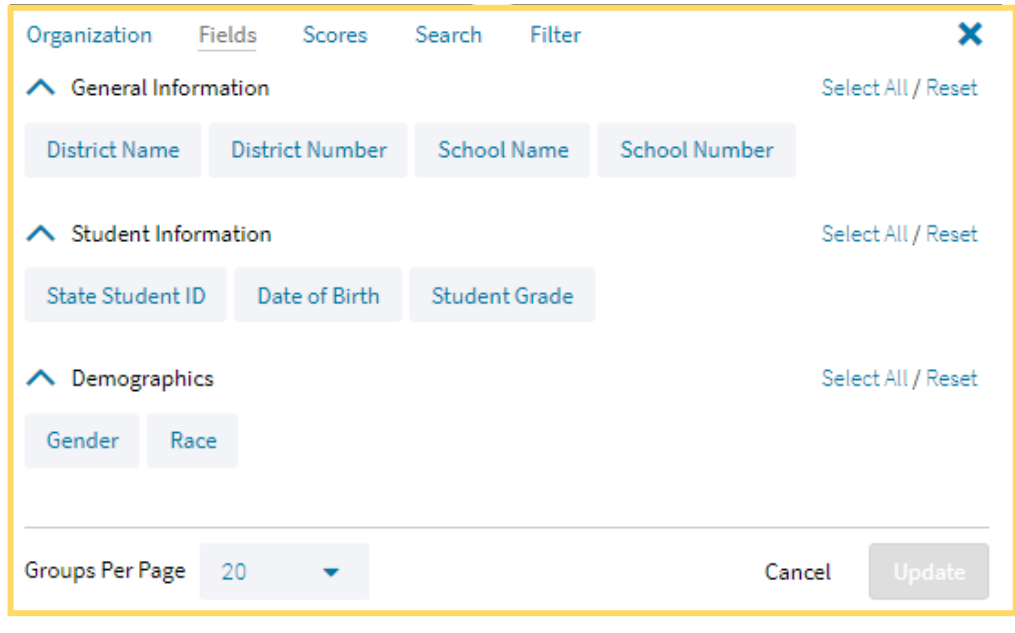

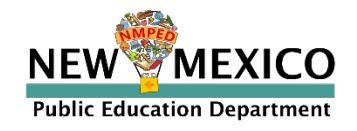

### Data Interaction –Summary Reports

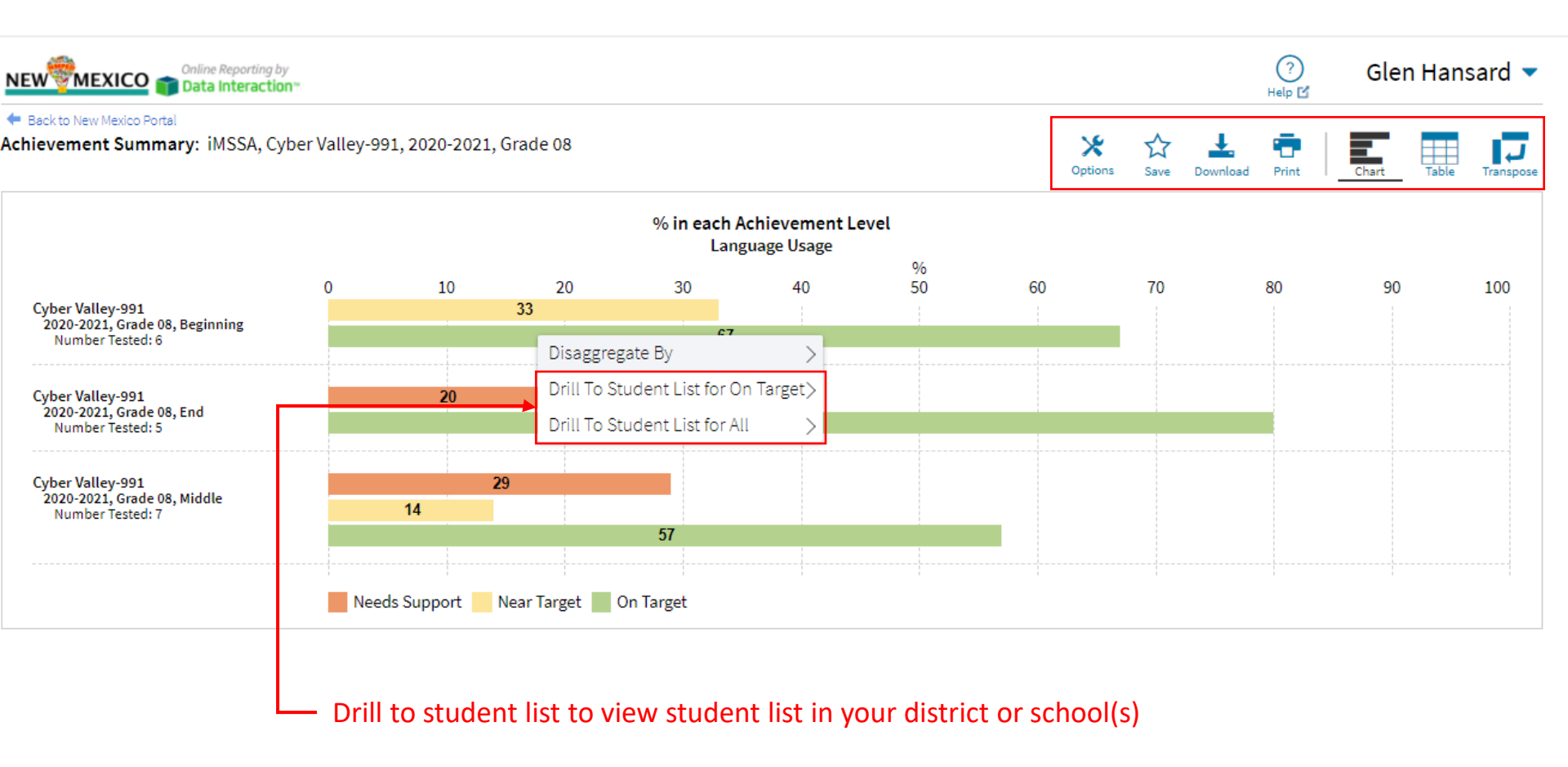

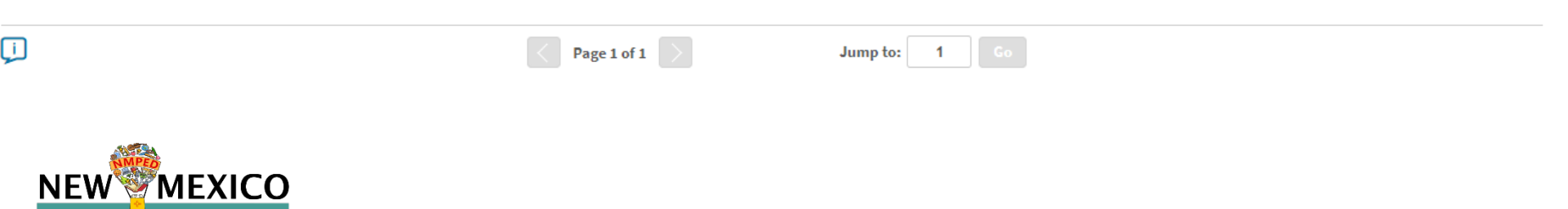

Public Education Department

### Data Interaction – Data Tools

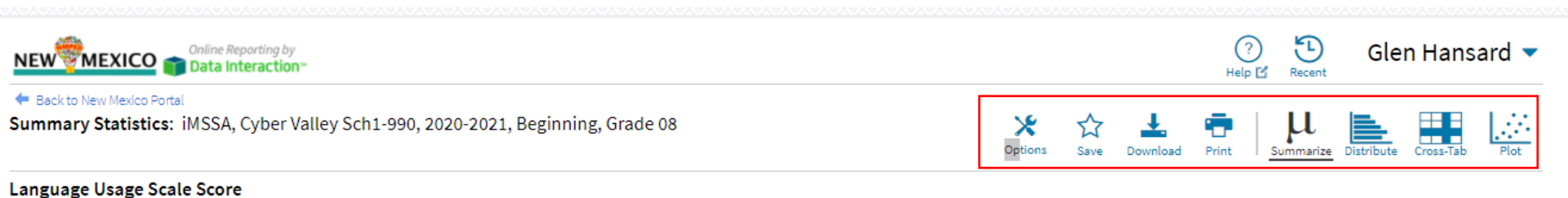

| Population | Valid N | Mean  | S.D. | Minimum | Maximum |
|------------|---------|-------|------|---------|---------|
| 8          | 6       | 888.2 | 24.9 | 858     | 918     |
|            |         |       |      |         |         |

Drill to student list to view the students summarized here

i

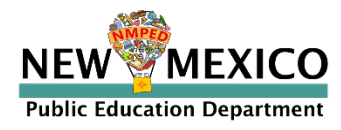

Upload a file assigning specific students to TA account holders (teachers) to allow the TA to view the student's MSSA scores from previous school year's MSSA administration.

- TAs can view the data in "Student Test History" report in Data Interaction
- STC's have this upload permission (DTC permission will be added later)
- Any student who took MSSA can be uploaded (even if they tested in different school or district)

**I** STC's are responsible for ensuring access to student data adheres to FERPA laws

- TA will see all subjects
- TA will see results from all previous administration years
- File uploads will completely overwrite previous upload
  - When adding additional students to a TA's report, include original students plus students being added

This is different from Pre-ID upload!

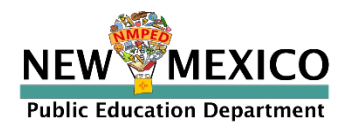

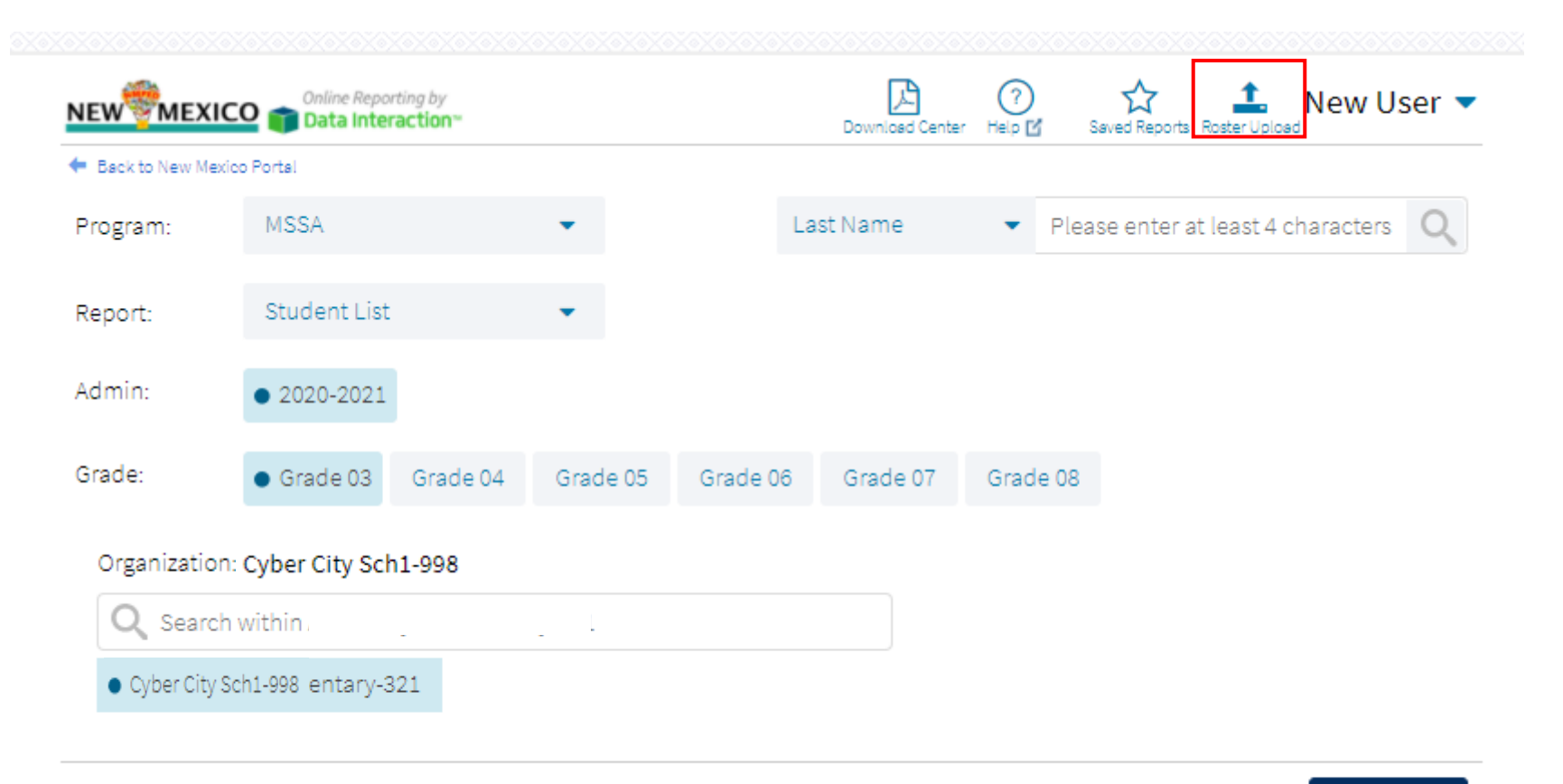

Get Report

v. 4.1.9.2

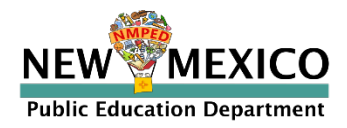

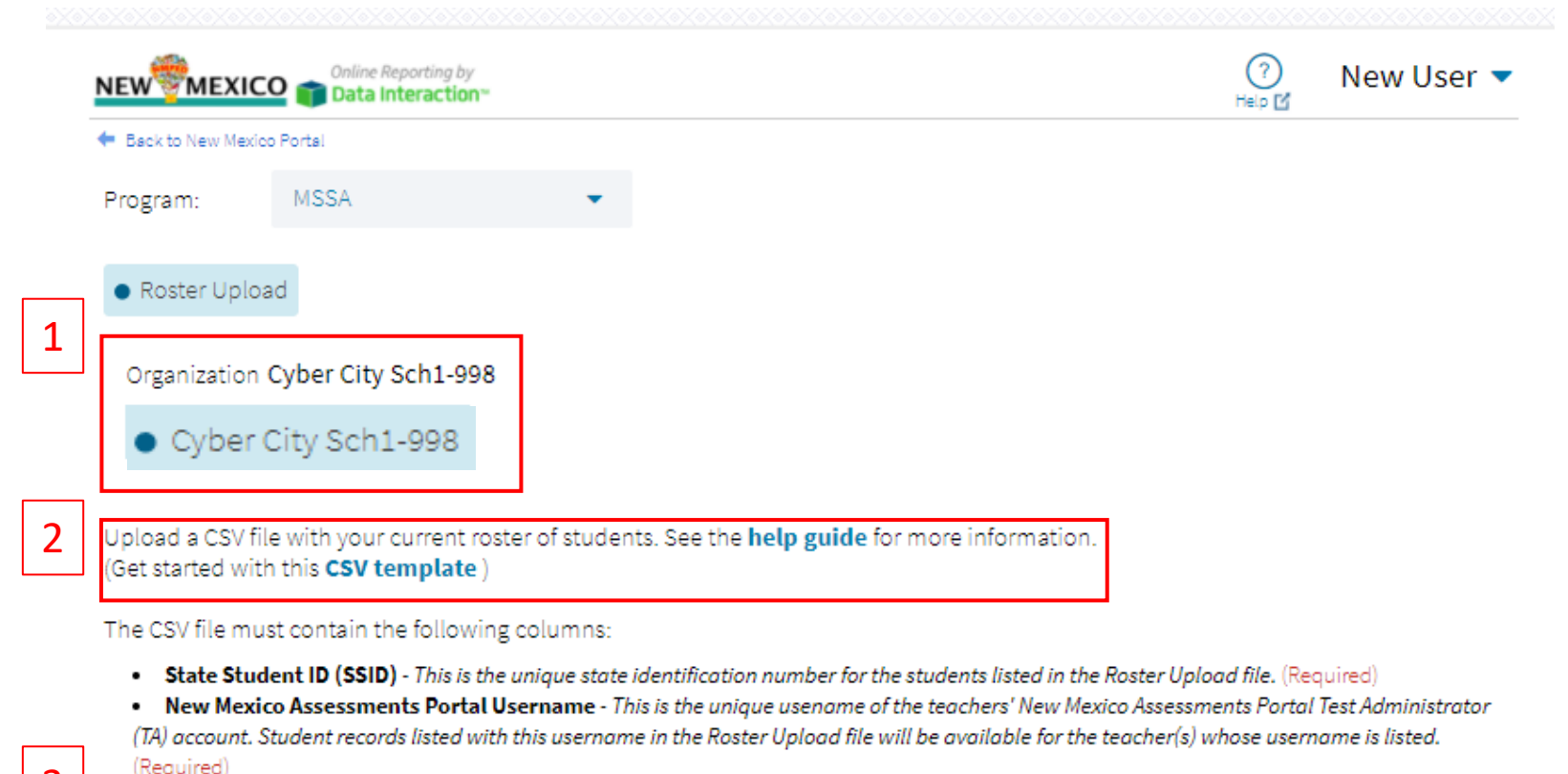

3

Choose a CSV file to upload: Choose File No file chosen

Warning: When updating an existing feeder report, existing feeder data will be overwritten after clicking on 'Upload'. Please see the Help Guide for further details.

This site provides secure access to individual student test results. Reports available through this site are educational records and are subject to the parental/student rights and privacy requirements established under the Family Educational Rights and Privacy Act (FERPA). Only authorized users may access this site. As an authorized user, I attest that I will not view, share, or otherwise use the data and/or reports available through this site in any way that violates FERPA.

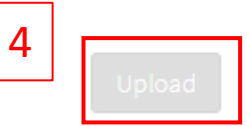

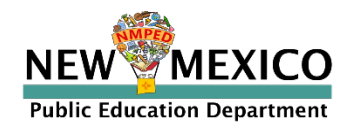

| ıew <sup>®</sup> мех | Online Reporting by  |          | Download | )<br>I Center | (?)<br>Help 🗹 | Saved Repo | New U | lser ' |
|----------------------|----------------------|----------|----------|---------------|---------------|------------|-------|--------|
| Back to New M        | lexico Portal        |          |          |               |               |            |       |        |
| Program:             | MSSA                 | •        |          |               |               |            |       |        |
| Report:              | Student Test History | <b>•</b> |          |               |               |            |       |        |
|                      |                      |          |          |               |               |            |       |        |
|                      |                      |          |          |               |               |            |       |        |
| Teacher: N           | lew User             |          |          |               |               |            |       |        |

v. 4.1.9.2

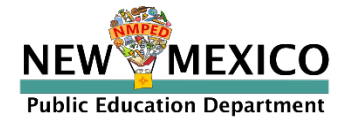

### Parent Portal – Main Page

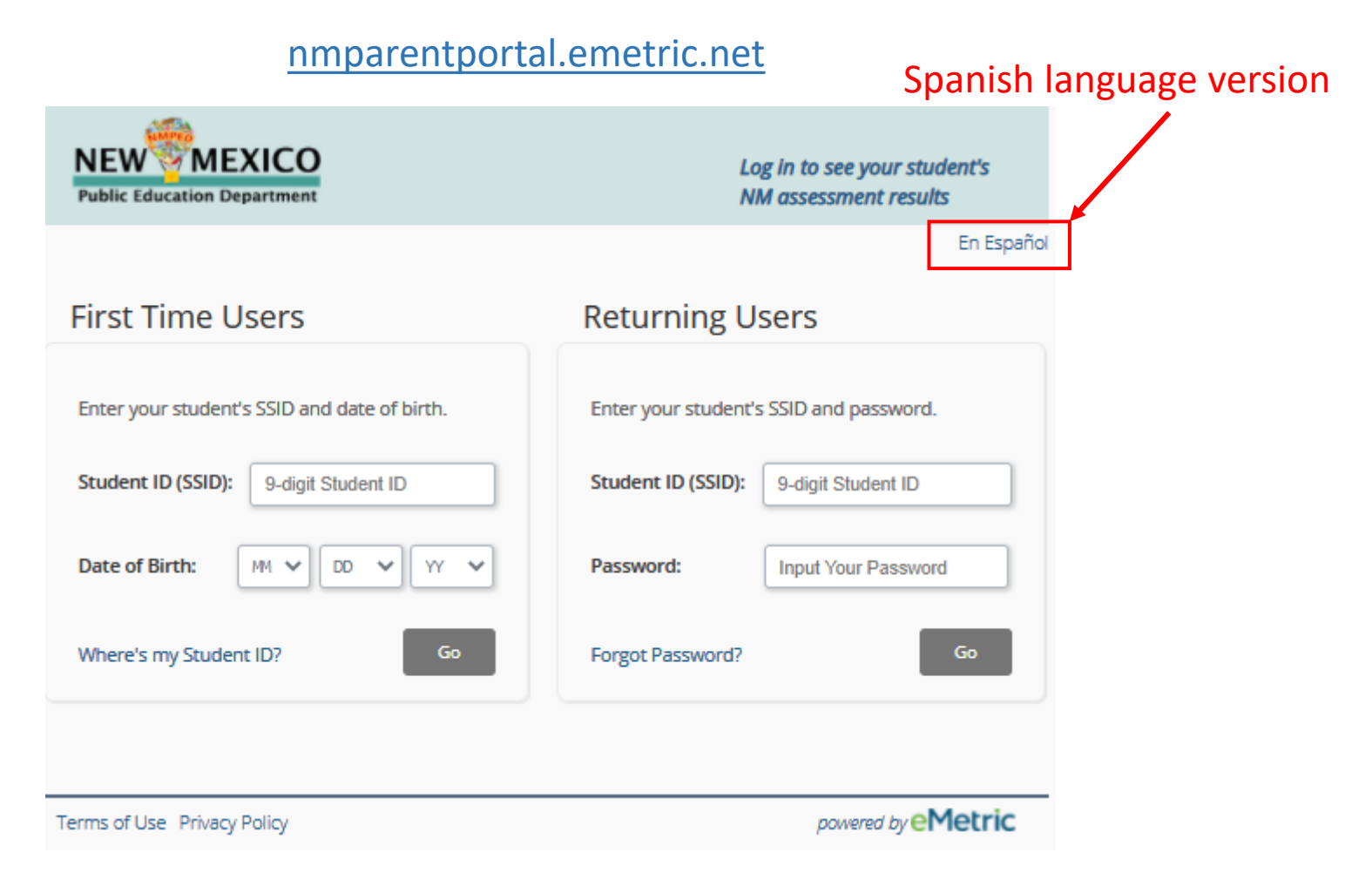

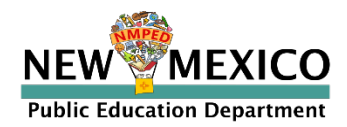

| NEW MEXICO<br>Public Education Department | ,   | lelp En Español | Update Email Logout |
|-------------------------------------------|-----|-----------------|---------------------|
| School Year: 2020-2021 🗸                  |     |                 | Test Results        |
| Assessment                                |     |                 | Results             |
| Mathematics<br>2020-2021 MSSA             | 356 |                 | Near Target         |
| Writing and Language<br>2020-2021 MSSA    | 364 |                 | On Target           |
| Reading<br>2020-2021 MSSA                 | 365 |                 | On Target           |
|                                           |     |                 |                     |
|                                           |     |                 |                     |
|                                           |     |                 |                     |
|                                           |     |                 |                     |

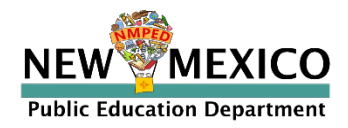

| NEW MEXICO<br>Public Education Department                                                                                                    | Help En Español Update Email Logout                                                                                                    |
|----------------------------------------------------------------------------------------------------|----------------------------------------------------------------------------------------------------|
| Test History Test Results                                                                                                    |                                                                                                    |
| Student Name                                                                                                    | Tested Grade: 03<br>Student Grade: 03                                                                                                    |
| District: District and the second second sec | SSID<br>Date Of Birth:                                                                                                    |
| Dear Parent/Guardian:                                                                                                    |                                                                                                    |
| This Individual Score Report (ISR) is intended to p<br>on New Mexico's new assessment program—the<br>(MSSA). The MSSA is the annual state summative                                                                                                    | rovide you with information on how your student performed<br>New Mexico Measures of Student Success and Achievement<br>test and is designed to help school leaders and state officials |

make year-to-year comparisons on state-adopted standards in reading and mathematics. While it is not designed to inform short-term classroom instruction or intervention, it does provide valuable information on your student's progress for the 2020-21 academic year.

Due to low student test participation this past school year because of the COVID-19 pandemic, the development of the reporting scale has been delayed until next year. In order to help you understand how your student performed this year, we will be reporting scores differently and providing ranges of performance, which include "On Target." "Near Target," and "Needs Support." A more detailed reporting scale will be provided next year, in Spring 2022. To learn more about state assessments, please visit our assessment literacy resources page at

https://webnew.ped.state.nm.us/bureaus/assessment-3/task-force/12.

Should you have any questions about your student's score report, please follow up with your local school district. We wish you, your family, and your student the very best, and we look forward to returning to a more typical school year beginning in Fall 2021.

Ryan Steward EdLD Secretary of Education

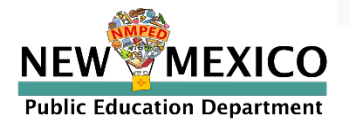

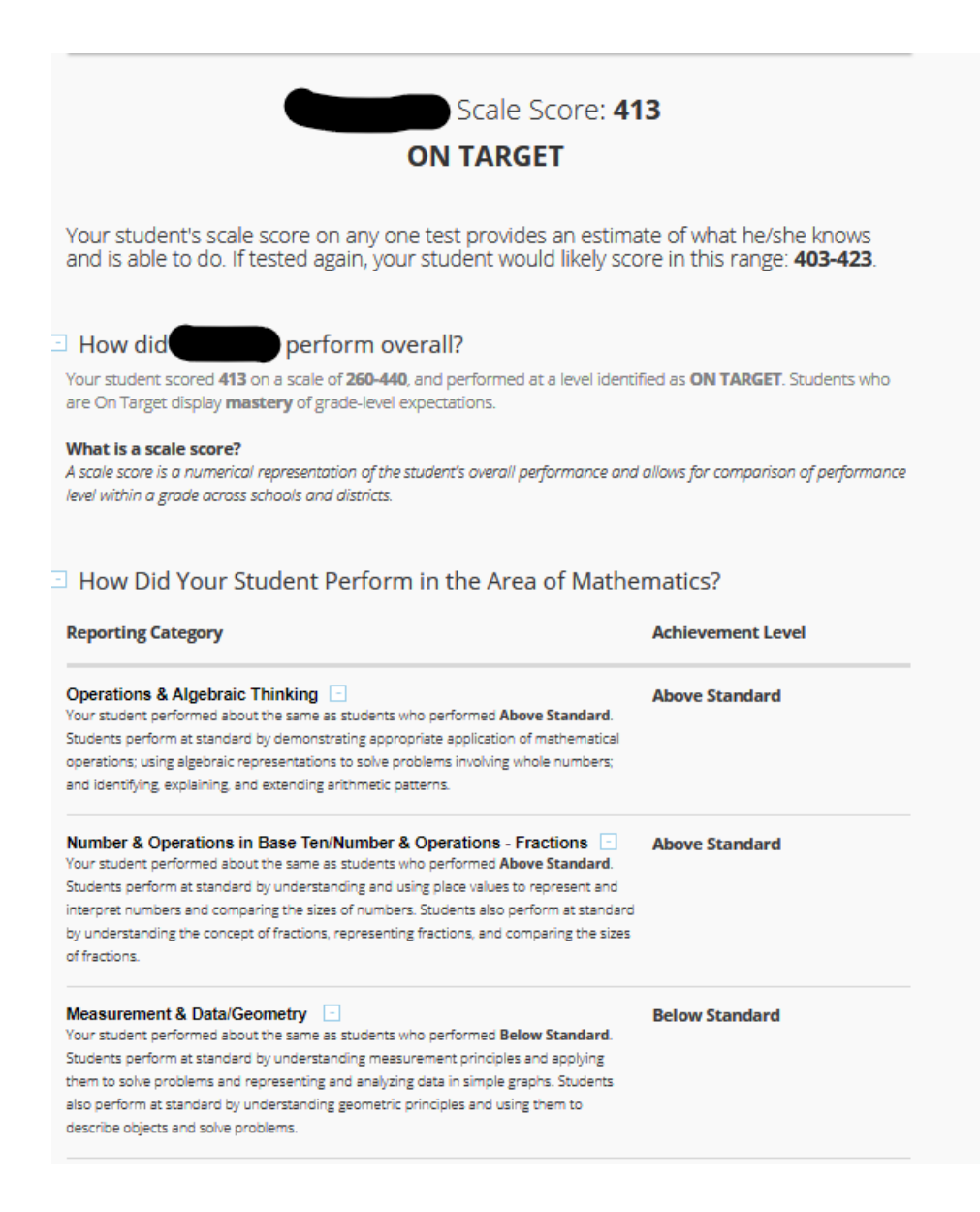

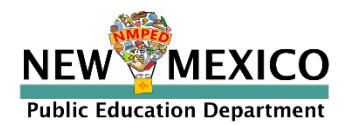

#### Problem Solving/Reasoning & Argument - Below Standard Your student performed about the same as students who performed Below Standard. Students perform at standard by applying grade-level appropriate mathematical concepts and procedures to solve standard and nonstandard real-world and mathematical

problems. Students also perform at standard by applying quantitative and logical reasoning, constructing viable arguments, and critiquing the reasoning of others.

#### Modeling/Structure & Repeated Reasoning

Above Standard

Your student performed about the same as students who performed **Above Standard**. Students perform at standard by interpreting mathematical representations, representing real-world mathematical situations using mathematical models, and using mathematical models to solve real-world and mathematical problems. Students also perform at standard by looking for and making use of structure and repeated reasoning.

#### Parent Resources for Mathematics Skills

A number of printable and online resources are available for parents to help students improve their math skills at home:

- The New Mexico Family Distance Learning Toolkit
- The New Mexico Parent and Family Portal 12
- The New Mexico Special Education Parent Portal
- WIDA ELD Standards Framework website: WIDA ELD Standards Framework Components
- WIDA ELD Standards Framework 2020 Edition as a PDF: WIDA English Language Development Standards Framework, 2020 Edition Kindergarten - Grade 12 (wisc.edu)
   ✓
- PTA Parents' overview of what students are expected to know in each grade from K-12<sup>1</sup>
- PTA Parent guides (English and Spanish) for each grade K-8 and high school
- State adopted mathematics standards used in classroom instruction:
- Self-paced mathematics practice for students at all grade levels
- Mathematics resources for students in grades 6 through college
- Parent roadmaps (English and Spanish) to the standards

Families/Guardians without internet access are encouraged to reach out to their student's school regarding access to these resources and more.

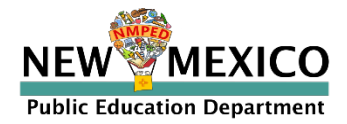

### Parent Portal – College Board SAT

|                          | Help En Español Update Email Logout |
|--------------------------|-------------------------------------|
| School Year: 2020-2021 V | Charles and Street Results          |
| Assessment               | Results                             |
| College Board SAT        | 770                                 |
|                          |                                     |
|                          |                                     |
|                          |                                     |
|                          |                                     |
|                          |                                     |
|                          |                                     |

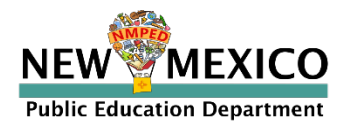

### Parent Portal – College Board SAT

| Public Education | Department   | Help | En Español | Update Email   | Logou    |
|------------------|--------------|------|------------|----------------|----------|
| Test History     | Test Results |      |            |                |          |
|                  |              |      |            | Test Date: 03/ | /03/2021 |

What is your student's total score?

You scored **770** 

□ How did your student score on each section of the test?

| Section/Test                       | Score | Range     |
|------------------------------------|-------|-----------|
| Evidence Based Reading and Writing | 400   | 200 - 800 |
| Reading                            | 22    | 10 - 40   |
| Writing                            | 18    | 10 - 40   |
| Math                               | 370   | 200 - 800 |

Where can we go to learn more?

https://collegereadiness.collegeboard.org/sat/scores/understanding-scores/interpreting

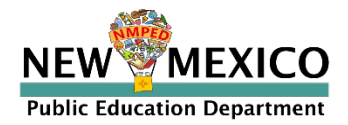

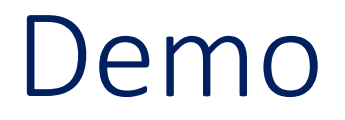

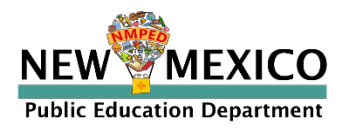

### Additional Training Resources

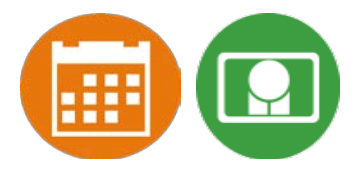

### Help Guides

| Name                                              | Availability |
|---------------------------------------------------|--------------|
| NMPED Assessments Portal User Guide 2020-2021     | Now          |
| NMPED Assessments Technology Guidelines 2020-2021 | Now          |
| NMPED Reporting Guide                             | Now          |
| Score Interpretation Guide                        |              |

Tutorial videos

(https://newmexico.onlinehelp.cognia.org/cbt-tutorials)

- Parent Portal Resources (https://newmexico.onlinehelp.cognia.org/parent-portal-resources/)
- Support Desk

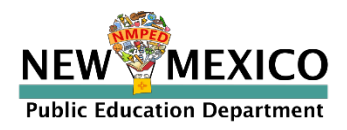

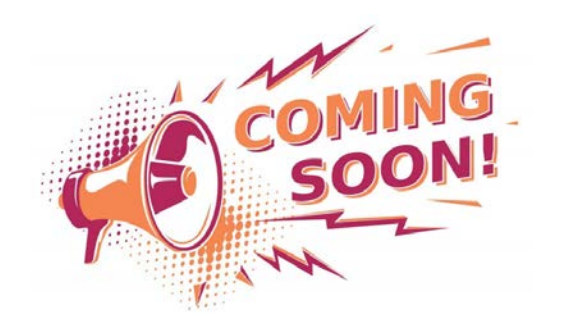

## **Reporting Resources**

#### **Resource for Districts and Schools:**

• NM-MSSA Spring 2021 Score Interpretation Guide

### **Resources for Families**

- NM-MSSA Spring 2021 Student Report Family Guide
  - Available in English, Spanish, and Navajo
- NM-MSSA Spring 2021 Student Report Family Guide Video
  - Available in English with a Spanish translation of the transcript

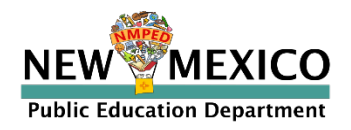

# Questions?

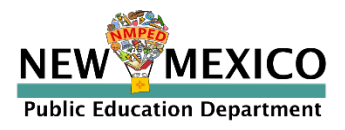